## How to enable/disable the prescreen feature

## Step-by-step guide

In order to enable/disable the prescreen feature, you go to Home > Configuration > FreedomQ > FQ Config page:

1. If you want to enable/disable precreen 1, please check/uncheck to Offer Prescreen 1 and click Save Configuration.

| ome > Configur | ration > FreedomQ > FQ Confi | ig       |           |                     |          |                                                                                                    |
|----------------|------------------------------|----------|-----------|---------------------|----------|----------------------------------------------------------------------------------------------------|
| FQ Config      | Add FQ Config                |          |           |                     |          |                                                                                                    |
| FQ ID 🔺        | Original VDN                 | FQ Name  | Normal FQ | Priority FQ         | Language | Offer Prescreen 2                                                                                                    |
|                | •                            | •        | •         | •                   | •        | T                                                                                                    |
| 1              | 20031                        | 20031    | 20031     | 20031               | English  | <ul> <li>I</li> </ul>                                                                                                    |
| 2              | 20032                        | 20012    | 20032     | 20032               | English  |                                                                                                    |
| 3              | 20033                        | 20033    | 20033     | 20033               | English  |                                                                                                    |
| 5              | 20035                        | 20035    | 20035     | 20036               | English  | <ul> <li>Image: Image: Ima</li></ul> |
| 6              | 20071                        | 20071    | 20071     | 20071               | Thai     |                                                                                                    |
| 11             | 20034                        | 20034    | 20034     | 20034               | English  | <ul> <li>Image: Image: Ima</li></ul> |
| 17             | 30000                        | 30000    | 30000     | 30000               | English  | <ul> <li>Image: Image: Ima</li></ul> |
| H 4 1 )        | ► ► 20 ▼ items per page      |          |           |                     |          | 1 - 7 of 7 item                                                                                                    |
|                |                              |          |           |                     |          |                                                                                                    |
| <b>C C</b>     |                              |          |           |                     |          |                                                                                                    |
| Configurat     | tion                         |          |           | Select file (.xls)  |          |                                                                                                    |
|                | One CallBack at a time?      |          |           | Select files        |          |                                                                                                    |
|                | CallBack on EWT?             | <b>v</b> |           |                     |          |                                                                                                    |
|                | Offer Prescreen 1            |          |           | Import Export excel |          |                                                                                                    |
|                |                              |          |           |                     |          |                                                                                                    |
| Save Configura | ation Download Routing       |          |           |                     |          |                                                                                                    |

## 2. If you want to enable/disable precreen 2, please click to edit button of the queue that you need to config.

| Q Config | • Add FQ Config |         |           |             |          |             |
|----------|-----------------|---------|-----------|-------------|----------|-------------|
| Q ID 🔺   | Original VDN    | FQ Name | Normal FQ | Priority FQ | Language | Offer Preso |
|          | •               | •       | •         | •           | •        |             |
| 1        | 20031           | 20031   | 20031     | 20031       | English  | ~           |
| 2        | 20032           | 20012   | 20032     | 20032       | English  |             |
| 3        | 20033           | 20033   | 20033     | 20033       | English  |             |
| 5        | 20035           | 20035   | 20035     | 20036       | English  | ~           |
| 6        | 20071           | 20071   | 20071     | 20071       | Thai     |             |
| 11       | 20034           | 20034   | 20034     | 20034       | English  | ~           |
| 17       | 30000           | 30000   | 30000     | 30000       | English  | ~           |

At pop up, please check/uncheck to Offer Prescreen 2 and click Update

| FQ Name |                   | Normal FQ |          | Priority FQ  |
|---------|-------------------|-----------|----------|--------------|
| Edit    |                   |           |          | ×            |
| 200     |                   |           |          |              |
| 200     | Original VDN      | 20031     | *        |              |
| 200     | FQ Name           | 20031     | *        |              |
| 200     | Normal FQ         | 20031     | *        |              |
| 200     | Priority FO       | 20031     | *        |              |
| 200     | i nontj i q       |           |          |              |
| 300     | Language          | English   | <b>*</b> |              |
|         | Offer Prescreen 2 |           |          |              |
|         |                   |           | ⊘ Update | () Cancel    |
|         |                   |           |          | Select files |

1

## **Related articles**

- Guideline How To Use The Agent Dashboard
- How to manage API User at General Configuration
- How to manage Postcall Survey Configuration
- How to manage User Setting at Screen Pop Configuration
- How to manage FQ Config at FreedomQ Configuration